## 300M Mini WiFi Router

# VAR11N PLUS

Quick Setting Guide

### Declaration

#### **Copyright © 2014 Shenzhen HouTian Network Communication Technology Co., Ltd**

#### All rights reserved, with retained ownership

Without Shenzhen HouTian Network Communication Technology Co., Ltd written authorization, any company or personal can't copy, writer or translation part or all contents. Can't do commodity distribution for any commercial or profitable purposes by any ways (electricity, mechanical, photoprint, record or other methods). **VONETS** is the registered trademark of Shenzhen HouTian Network Communication Technology Co., Ltd. The other all trademarks or registered trademarks mentioned in this documents are belong to the individual owners. The product specifications and information technology mentioned in this manual are just for reference, if any updates, without other notice. Except for special agreements, this manual is just for user guidance, any statements, information and so on in this manual can't constitute the warranty of any forms.

## VAR11N PLUS Quick Setting Guide

1. Connect VAR11N PLUS

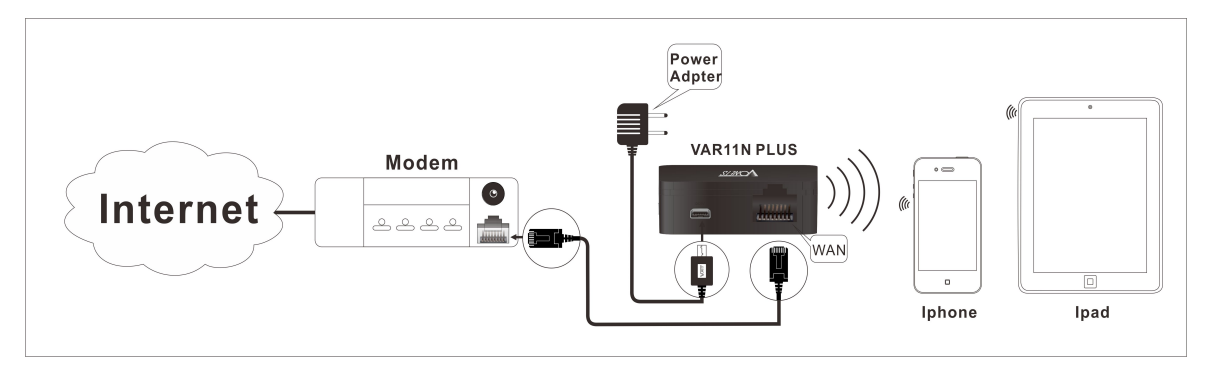

Set computer IP address to automatically, please see the words in the red circle of The following picture:

| You car<br>this cap<br>for the   | Atternate Configuration<br>in get IP settings assigned at<br>bability. Otherwise, you nee<br>appropriate IP settings. | utomatica<br>ed to ask y | lly if '<br>our r | your n<br>networ | etwork<br>'k admir | supports<br>histrator |
|----------------------------------|----------------------------------------------------------------------------------------------------|--------------------------|-------------------|------------------|--------------------|-----------------------|
| 0                                | btain an IP address automa                                                                                            | tically                  |                   |                  |                    |                       |
| O Us                             | se the following IP address:                                                                                          | and a                    |                   |                  |                    |                       |
| IP address:                      |                                                                                                    |                          | 9                 | - 62             |                    |                       |
| Subnet mask:<br>Default gateway: |                                                                                                    |                          | ÷                 | - K<br>- K       |                    |                       |
|                                  |                                                                                                    |                          |                   |                  |                    |                       |
| 00                               | btain DNS server address a                                                                                            | utomatica                |                   | >                |                    |                       |
| OU                               | se the following DNS server                                                                                           | addresse                 | s:                |                  |                    |                       |
| Preferred DNS server:            |                                                                                                    | 1                        | //                | - KS             | а <u>к</u>         |                       |
| Alter                            | mate DNS server:                                                                                                    | -                        | 54 -              | К.               | ×                  |                       |
| []] V                            | alidate settings upon exit                                                                                            |                          |                   |                  | Adv                | anced                 |

2. Open the IE browser, enter http://vonets.cfg virtual domain name setting (VDNS).

| 🖉 VAR11N_F  | Plus - Windows Internet Explorer |
|-------------|----------------------------------|
| <b>OO -</b> | http://vonets.cfg/               |

#### Remark:

Enter domain name, then Enter, the login page will appear, the default admin and password is admin.

#### 3. WAN Setting

Click WAN settings button, choose the correct connection Type, enter the User name and Password provided by ISP, click Apply, then ok, see the following picture:

| WAN Settings      | WAN Connection Type |                                                                                      |
|-------------------|---------------------|--------------------------------------------------------------------------------------|
|                   | Connection Type     | PPPoE (ADSL)                                                                         |
| , LAN Settings    | Remote Management   | ⊙Disable ○Enable                                                                     |
|                   | PPPoE Mode          |                                                                                      |
| WiFi Settings >   | User Name           |                                                                                      |
| Firewall          | Password            |                                                                                      |
| 1 Hondi H         |                     | Always on                                                                            |
| Forwarding Rule > | Operation Mode      | Always on mode: Redial Period 60 seconds<br>Dial on Demand mode: Idle Time 5 minutes |
| System Setting >  | MAC Clone           |                                                                                      |
|                   | MAC Address         | Get PC MAC                                                                           |

#### 4. LAN Setting

Enter webpage configuration, click LAN Setting, enable DHCP service, see the following pictures:

| 🖉 WAN Settings    | LAN Setup            |                    |  |
|-------------------|----------------------|--------------------|--|
|                   | IP Address           | 192. 168. 253. 254 |  |
| LAN Settings >>   | Subnet Mask          | 255. 255. 255. 0   |  |
|                   | MAC Address          | 00:17:13:15:75:F0  |  |
| WiFi Settings >   | DHCP Server          |                    |  |
|                   | DHCP Server          | Enable 💌           |  |
| Firewall          | Start IP Address     | 192. 168. 253. 100 |  |
|                   | End IP Address       | 192. 168. 253. 200 |  |
| Forwarding Rule > | Subnet Mask          | 255. 255. 255. 0   |  |
| System Setting    | Default Gateway      | 192. 168. 253. 254 |  |
| ojocom ooccing y  | Primary DNS Server   |                    |  |
|                   | Secondary DNS Server |                    |  |

Shenzhen Houtian Network Communication Technology Co.,Ltd

http://www.vonets.com